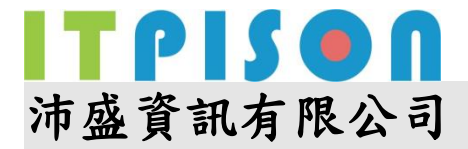

#### Windows DNS Server 設定範例

#### 設定 MX:

範例有兩組 IP, 5.5.5.5、5.5.5.6 要設定為, mx1.AAA.com.tw 及 mx2.AAA.com.tw

 $5.5.5.5 \rightarrow mx1.AAA.com.tw$ 

 $5.5.5.6 \rightarrow mx2.AAA.com.tw$ 

(1) 設定 MX 的 A 記錄

滑鼠右鍵,點「新增主機」

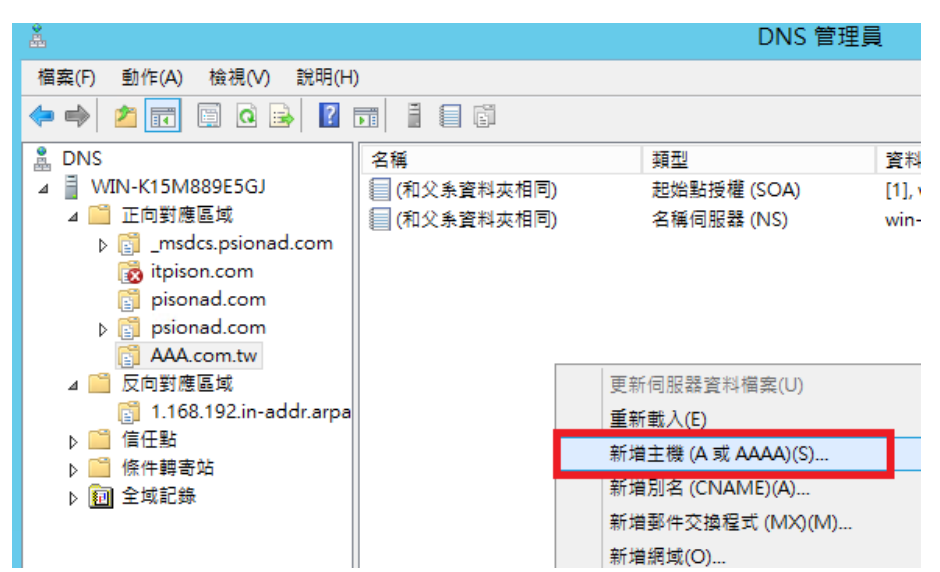

名稱輸入 mx1, IP 輸入 5.5.5, 點「新增主機」

| å.                                                                                                    |
|----------------------------------------------------------------------------------------------------|
| 檔案(F) 動作(A) 檢視(V) 說明(H)                                                                                                    |
| 🏟 🙍 📰 🖬 😫 🛛                                                                                                    |
| <ul> <li>▲ DNS</li> <li>▲ ■ 正向對應區域</li> <li>▲ ■ 正向對應區域</li> <li>▶ 圖 _msdcs.psionad.com</li> <li>圖 psionad.com</li> <li>▶ 圖 psionad.com</li> <li>▲ ④ 瓦向對應區域</li> <li>③ AAA.com.tw</li> <li>▲ ④ 瓦向對應區域</li> <li>③ I1.168.192.in-addr.arpa</li> <li>▶ ● 信任點</li> <li>▶ ● 僅任點</li> <li>▶ ● ① 全域記錄</li> </ul> |

| www.itpison.com |  | 83號3樓           | FAX: (02) 7720-1867 |
|-----------------|--|-----------------|---------------------|
| 沛盛資訊有限公司        |  | 1494 台北市內湖區新湖一路 | TEL: (02) 7720-1866 |

| Date       | Version | Filename | Page  |
|------------|---------|----------|-------|
| 2016/11/25 | 1.0     |          | 第 1 頁 |
|            |         |          |       |

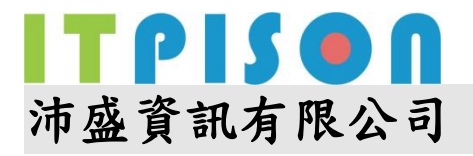

點擊 mx1 或 mx2 會看到完整內容

| mx                    | 1 - 內容  | ?   | x   |
|-----------------------|---------|-----|-----|
| 主機 (A) 安全性            |         |     |     |
| 主機 (如果此項目空白就使用父系網」    | αึ)(H): |     |     |
| mx1                   | _       |     |     |
| 完整網域名稱 (FQDN)(F):     |         |     |     |
| mx1.AAA.com.tw        |         |     |     |
| IP 位址(P):             |         |     |     |
| 5.5.5.5               |         |     |     |
| ☑ 更新關聯的指標 (PTR) 記錄(U) |         |     |     |
|                       |         |     |     |
|                       |         |     |     |
|                       |         |     |     |
|                       |         |     |     |
|                       |         |     |     |
|                       |         |     |     |
|                       |         |     |     |
|                       | 確定 取消   | 套用( | (A) |
|                       |         |     |     |

新增好mx1、mx2的A記錄,接著「新增郵件交換程式(MX)」

| å                                                                                                    |                                                                                                    | DNS 管                                                                                                    | 理員                                             |
|----------------------------------------------------------------------------------------------------|----------------------------------------------------------------------------------------------------|----------------------------------------------------------------------------------------------------|------------------------------------------------|
| 檔案(F) 動作(A) 檢視(V) 說明(H)                                                                                                    |                                                                                                    |                                                                                                    |                                                |
| <ul> <li>◆ ● ② 正</li> <li>○ ● ② 正</li> <li>○ ○ ○ ○</li> <li>○ ○ ○</li> <li>○ ○ ○</li> <li>○ ○</li> <li>○</li> <li>○ ○</li> <li>○</li> <li>○<!--</th--><th><ul> <li>3 目目目前</li> <li>3 (和父系資料夾相同)</li> <li>(和父系資料夾相同)</li> <li>(和父系資料夾相同)</li> <li>mx1</li> <li>mx2</li> </ul></th><th>類型       起始點授權 (SOA)       名稱伺服器 (NS)       主機 (A)       主機 (A)       主機 (A)       第載入(E)       新増主機 (A 或 AAAA)(S)       新増別名 (CNAME)(A)       新増調城(O)</th><th>寶料<br/>[1], win<br/>vin-k1<br/>5.5.5.5<br/>6.6.6.6</th></li></ul> | <ul> <li>3 目目目前</li> <li>3 (和父系資料夾相同)</li> <li>(和父系資料夾相同)</li> <li>(和父系資料夾相同)</li> <li>mx1</li> <li>mx2</li> </ul> | 類型       起始點授權 (SOA)       名稱伺服器 (NS)       主機 (A)       主機 (A)       主機 (A)       第載入(E)       新増主機 (A 或 AAAA)(S)       新増別名 (CNAME)(A)       新増調城(O) | 寶料<br>[1], win<br>vin-k1<br>5.5.5.5<br>6.6.6.6 |
|                                                                                                    |                                                                                                    | 新增委派(G)                                                                                                    |                                                |

| 沛盛資訊有限公司<br><u>www.itpison.com</u> |            | 公司 1<br><u>om</u> : | 1494 台北市內湖區新湖一路<br>83 號 3 樓 | TEL: (02) 7720-1866<br>FAX: (02) 7720-1867 |
|------------------------------------|------------|---------------------|-----------------------------|--------------------------------------------|
|                                    | Date       | Version             | Filename                    | Page                                       |
| ſ                                  | 2016/11/25 | 1.0                 |                             | 第 2 頁                                      |

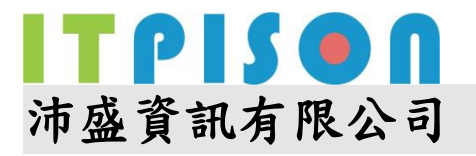

在 FQDN 欄位輸入完整的網域名稱 mx1.AAA.com.tw, mx2 設定方法相同

| 新增資源記錄                                                                         | x |
|--------------------------------------------------------------------------------|---|
| 郵件交換程式 (MX)                                                                    |   |
| 主機或子網域(H):                                                                     |   |
| 預設狀況下,在建立 Mail Exchange 記錄時,DNS 會使用父系網域名稱。您<br>可以指定主機或子網域名稱,但是大多數狀況,上述欄位是留空白的。 |   |
| 完整網域名稱 (FQDN)(U):                                                              | 1 |
| Ave. cont.tw.                                                                  |   |
| 郵件伺服器完整網域名稱 (FQDN)(F):       mx1.AAA.com.tw       瀏覽(B)                        | ] |
| 郵件伺服器優先順序(S):                                                                  |   |
| 10                                                                             |   |
|                                                                                |   |
|                                                                                |   |
|                                                                                |   |
|                                                                                |   |
| 確定 取消 說明                                                                       |   |

| 沛盛資訊有限公司<br><u>www.itpison.com</u> |         | 1494 台北市內湖區新湖一路<br>83 號 3 樓 | TEL: (02) 7720-1866<br>FAX: (02) 7720-1867 |
|------------------------------------|---------|-----------------------------|--------------------------------------------|
| Date                               | Version | Filename                    | Page                                       |
| 2016/11/25                         | 1.0     |                             | 第3頁                                        |

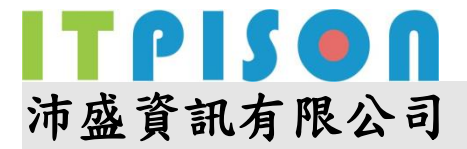

## 設定 SPF

滑鼠右鍵選擇「新增其他記錄」

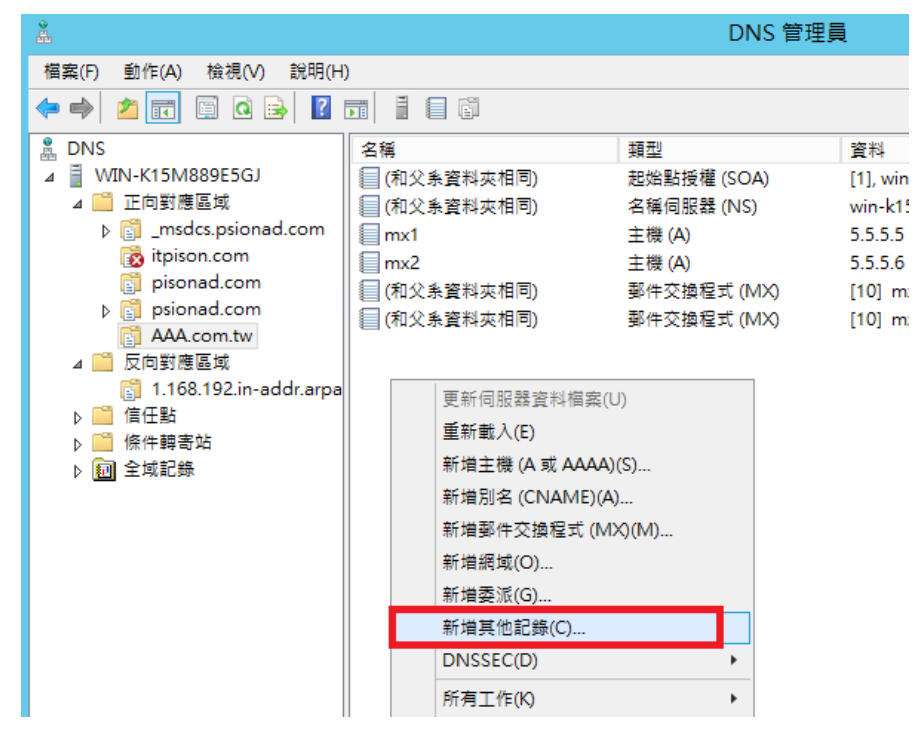

選擇 TXT 記錄

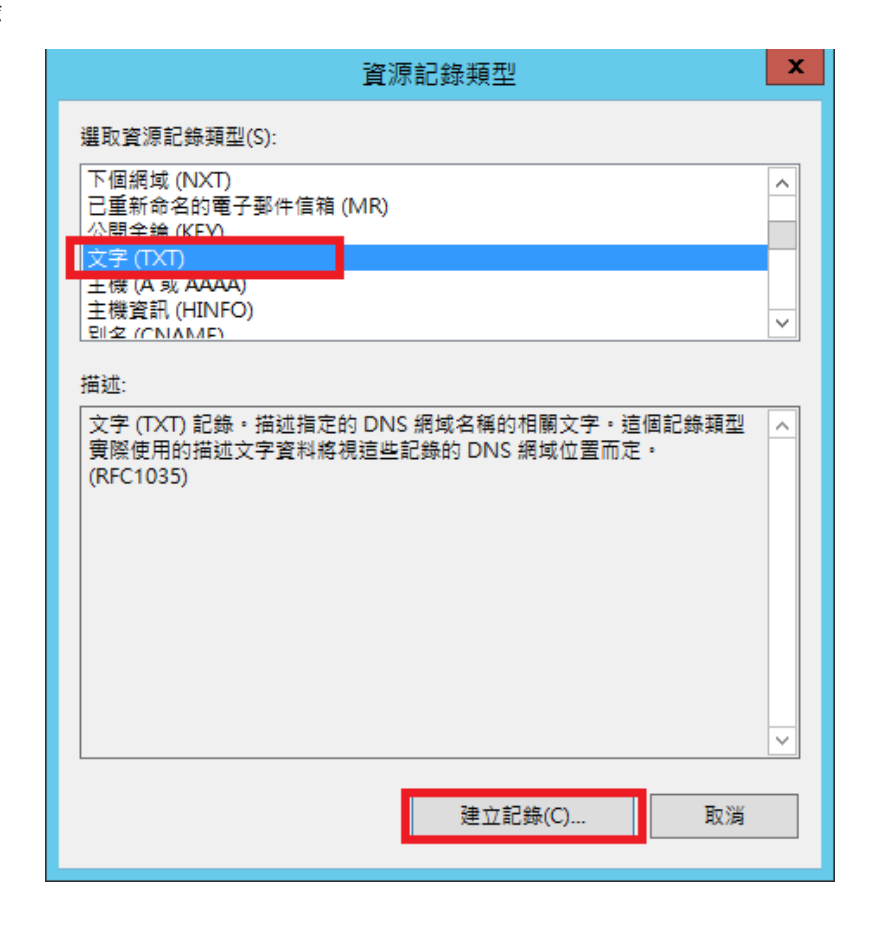

| 沛盛資訊有限公司        |  |
|-----------------|--|
| www.itpison.com |  |

11494 台北市內湖區新湖一路 83 號 3 樓 TEL: (02) 7720-1866 FAX: (02) 7720-1867

| Date       | Version | Filename | Page  |
|------------|---------|----------|-------|
| 2016/11/25 | 1.0     |          | 第 4 頁 |

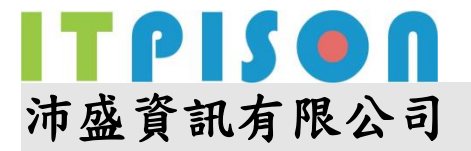

代入貴司的 IP,如右邊範例 v=spfl ip4:5.5.5.4/28 ?all,由於未來使用備援發送,會使用我 司的發信機,需加入 v=spfl include:spf.neweredm.com a mx ptr ?all,按「確定」、「完成」 離開

| 新増資源記錄                                                                      |
|-----------------------------------------------------------------------------|
| 文字 (TXT)                                                                    |
| 記錄名稱 (如果此項目空白就使用父系網域)(R):                                                   |
|                                                                             |
| 完整網域名稱 (FQDN)(F):                                                           |
| AAA.com.tw.                                                                 |
| 文字(E):                                                                      |
| v=spf1 ip4:5.5.5.4/28 ?all<br>v=spf1 include:spf.neweredm.com a mx ptr ?all |
|                                                                             |
|                                                                             |
|                                                                             |
|                                                                             |
|                                                                             |
|                                                                             |
|                                                                             |
|                                                                             |
| 確定 取消                                                                       |
|                                                                             |

# 設定 DomainKey (DKIM)

新增其他記錄,選TXT 記錄

Date

2016/11/25

1.0

| <b>.</b>                                                                                                    |                                                                                                    | DNS 管理員                                                       |                                                                                                    |                                                                                                    |                                                                                                    |
|----------------------------------------------------------------------------------------------------|----------------------------------------------------------------------------------------------------|---------------------------------------------------------------|----------------------------------------------------------------------------------------------------|----------------------------------------------------------------------------------------------------|----------------------------------------------------------------------------------------------------|
| 檔案(F) 動                                                                                                    | 作(A) 檢視(V) 說明(H)                                                                                                    | )                                                             |                                                                                                    |                                                                                                    |                                                                                                    |
| 🗢 🔿 🖄                                                                                                    | 🖬 🖬 🖬 🛃                                                                                                    |                                                               | Ē                                                                                                    |                                                                                                    |                                                                                                    |
| <ul> <li>■ DNS</li> <li>■ WIN-</li> <li>■ 正</li> <li>● □</li> <li>■ 正</li> <li>● □</li> <li>■ □</li> <li>■ □</li></ul> | K15M889E5GJ<br>向對應區域<br>_msdcs.psionad.com<br>itpison.com<br>psionad.com<br>AAA.com.tw<br>向對應區域<br>1.168.192.in-addr.arpa<br>任點<br>件轉寄站<br>域記錄 | 名稱<br>(和父条)<br>(和父条)<br>mx1<br>mx2<br>(和父条)<br>(和父条)<br>(和父条) | <ul> <li>資料夾相同)</li> <li>資料夾相同)</li> <li>資料夾相同)</li> <li>資料夾相同)</li> <li>資料夾相同)</li> <li>資料夾相同)</li> <li>資料夾相同)</li> <li>資料夾相同)</li> <li>資料支相同)</li> <li>(C)</li> <li>新増主機(A 或 AAAA</li> <li>新増到名(CNAME)(</li> <li>新増割(C)</li> <li>新増裏(G)</li> <li>新増具他記錄(C)</li> <li>DNSSEC(D)</li> </ul> | 類型<br>起始點授權 (SOA)<br>名稱伺服器 (NS)<br>主機 (A)<br>主機 (A)<br>郵件交換程式 (M><br>較牛交換程式 (M><br>文字 (T×T)<br>(U)<br>A)(S)<br>A)<br>(X)(M) | 資料<br>  [1], win-k15m889e5gj.p<br>win-k15m889e5gj.psior<br>5.5.5.5<br>5.5.5.6<br>() [10] mx1.AAA.com.tw<br>() [10] mx2.AAA.com.tw<br>v=spf1 ip4:5.5.5.4/28 ?ε |
| 沛盛資訊有限                                                                                                    | 公司 1                                                                                                    | 1494 台                                                        | 北市內湖區                                                                                                    | 新湖一路                                                                                                    | TEL: (02) 7720-1866                                                                                                    |
| www.itpison.                                                                                                    | <u>com</u>                                                                                                    | 83號3:                                                         | 棲                                                                                                    |                                                                                                    | FAX: (02) 7720-1867                                                                                                    |
| Date                                                                                                    | Version                                                                                                    | Filename                                                      |                                                                                                    |                                                                                                    | Page                                                                                                    |

第5頁

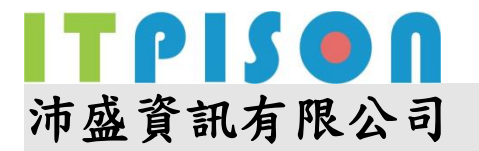

在記錄名稱輸入 s1024.\_domainkey,並將以下金鑰直接貼上,不需斷行

| 新增資源記錄 ×                                                       |  |  |  |  |  |
|----------------------------------------------------------------|--|--|--|--|--|
| 文字 (TXT)                                                       |  |  |  |  |  |
| 記錄名稱 (如果此項目空白就使用父系網域)(R):                                      |  |  |  |  |  |
| 完整網域名稱 (FQDN)(F):                                              |  |  |  |  |  |
| 文字(E):<br>k=rsa; p=MIGfMA0GCSqGSIb3DQEBAQUAA4GNADCBiQKBgQC5T4( |  |  |  |  |  |
|                                                                |  |  |  |  |  |
|                                                                |  |  |  |  |  |
|                                                                |  |  |  |  |  |
| 確定 取消                                                          |  |  |  |  |  |

k=rsa;

p=MIGfMA0GCSqGSIb3DQEBAQUAA4GNADCBiQKBgQC5T4C4tyHsrVyiFZcqw4DGRDgfqtaPhEYqFS z/FSvVJywU1pBNF3rWkaaOjrzEIIb1vcIydgGi7xSXGbPqof9AnTHgVbX2cIASW09fTwTLokzj0dZ9gx9/Ls y7mjNvna4JQhLGl25oFsv2x3fwoRoynTw+2B9bRzCbTwtGX9mWOwIDAQAB;

| 沛盛資訊有限公司<br><u>www.itpison.com</u> |         | 11494 台北市內湖區新湖一路<br>83 號 3 樓 | TEL: (02) 7720-1866<br>FAX: (02) 7720-1867 |
|------------------------------------|---------|------------------------------|--------------------------------------------|
| Date                               | Version | Filename                     | Page                                       |
| 2016/11/25                         | 1.0     |                              | 第6頁                                        |

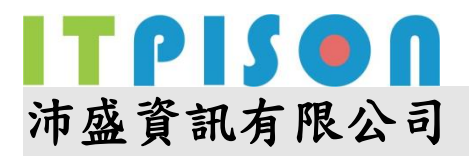

## 設定 DMARC

2016/11/25

1.0

記錄名稱輸入:\_dmarc,並在文字欄直接複製 v=DMARC1; p=none; 按下「確定」、「完成」即設定完畢

| 新增資源記錄                                  |  |  |  |  |
|-----------------------------------------|--|--|--|--|
| 文字 (TXT)                                |  |  |  |  |
| 記錄名稱 (如果此項目空白就使用≶ 条網域)(R):<br>_dmarc    |  |  |  |  |
| 完整網域名稱 (FQDN)(F):<br>_dmarc.AAA.com.tw. |  |  |  |  |
| 文字(E):<br>v=DMARC1; p=none;             |  |  |  |  |
| <ul> <li>×</li> <li>×</li> </ul>        |  |  |  |  |
|                                         |  |  |  |  |
|                                         |  |  |  |  |
| 確定 取消                                   |  |  |  |  |

| 沛盛資訊有限公司               |         | 1494 台北市內湖區新湖一路 | TEL: (02) 7720-1866 |
|------------------------|---------|-----------------|---------------------|
| <u>www.itpison.com</u> |         | 83 號 3 樓        | FAX: (02) 7720-1867 |
| Date                   | Version | Filename        | Page                |

第7頁